# **GSWS DEPARTMENT**

## **Beneficiary Outreach App**

### పైయస్ఆర్ ఆరోగ్యశ్రీ

#### New Cards Received Acknowledgment

#### 1. అప్ లాగిస్ అవ్వడం:

Panchayat Secretary / Panchayat Secretary Grade VI (DA)/ Ward Admin Secretary / Ward Welfare and Data processing Secretary వారి యొక్క ఆధార్ సెంబర్ నమోదు చేసి, ఆధార్ Authentication ద్వారా Beneficiary Outreach Appలాగిన్ అవ్వాలి.

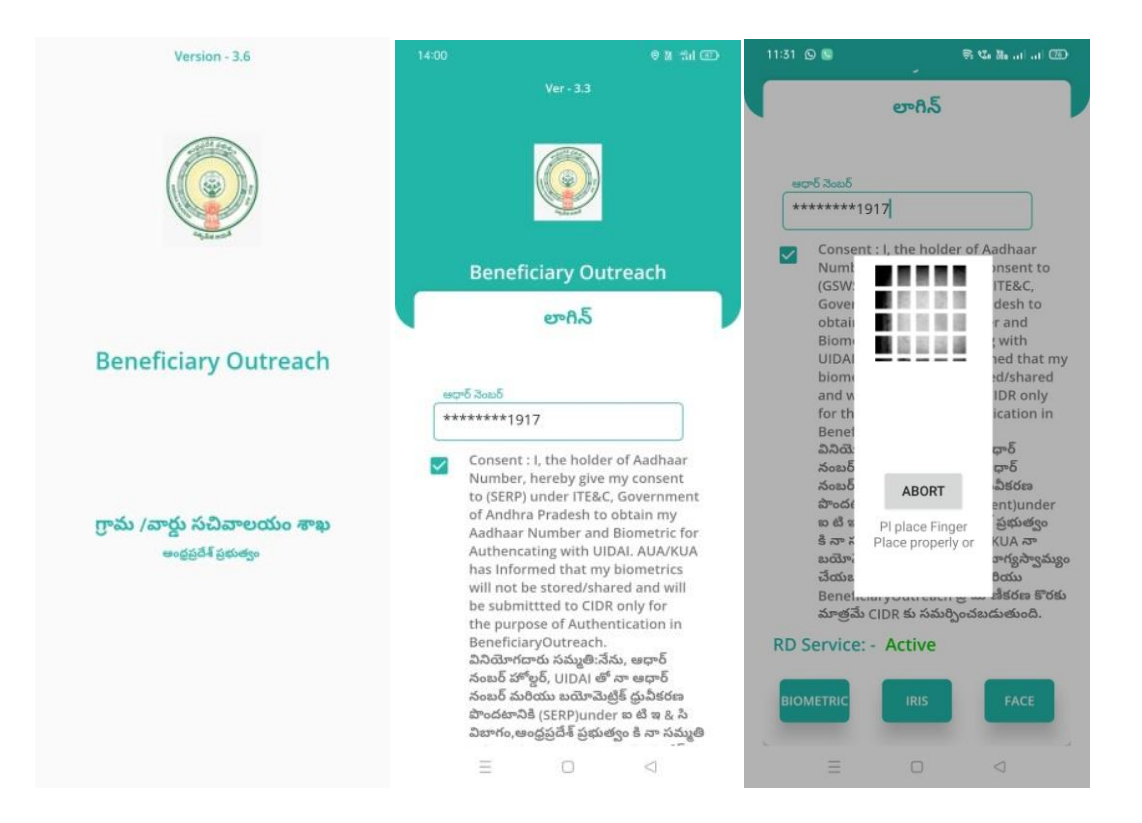

Beneficiary OutReach App లాగిస్ అయిన తరువాత మీకు ఈ క్రింది విధంగా స్ర్రీస్ కనిపిస్తుంది.

2. Home Screen :

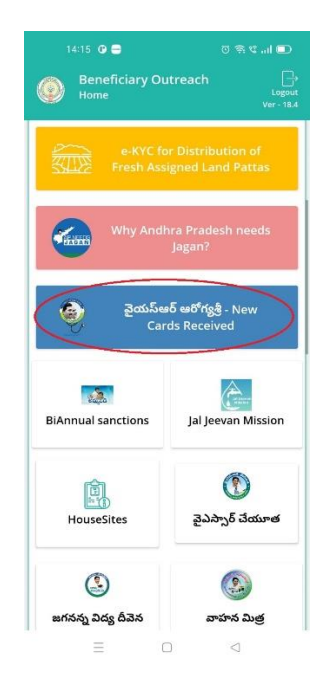

- పైయస్ఆర్ ఆరోగ్యశ్రీ New Cards Received:
  - మీరు Home స్కీస్ లో పైయస్ఆర్ ఆరోగ్యశ్రీ New Cards Received మీద క్లిక్ చేసిన తరువాత, మీకు ఈ క్రింది విధంగా స్క్రీస్ కనిపిస్తుంది.

|                                                                                    |   | 0 S C I |         |  |
|------------------------------------------------------------------------------------|---|---------|---------|--|
| Beneficiary Outreach<br>వైయస్ఆర్ ఆరోగ్యశ్రీ - New Cards Received<br>Acknowledgment |   |         |         |  |
| Select SecCode                                                                     | : | Select  |         |  |
|                                                                                    |   | 10      | 0390653 |  |
|                                                                                    |   |         |         |  |
|                                                                                    |   |         |         |  |
|                                                                                    |   |         |         |  |
|                                                                                    |   |         |         |  |
|                                                                                    |   |         |         |  |
|                                                                                    |   |         |         |  |
|                                                                                    |   |         |         |  |
|                                                                                    |   |         |         |  |
|                                                                                    |   |         |         |  |
|                                                                                    |   |         |         |  |
|                                                                                    |   |         |         |  |
|                                                                                    |   |         |         |  |
|                                                                                    |   |         |         |  |
| $\equiv$                                                                           |   |         | $\lhd$  |  |

ఇక్కడ మీరు Secretariat Code ని select చేసుకుంటే మీకు ఈ క్రింది విధంగా స్ర్రీన్ కనిపిస్తుంది.

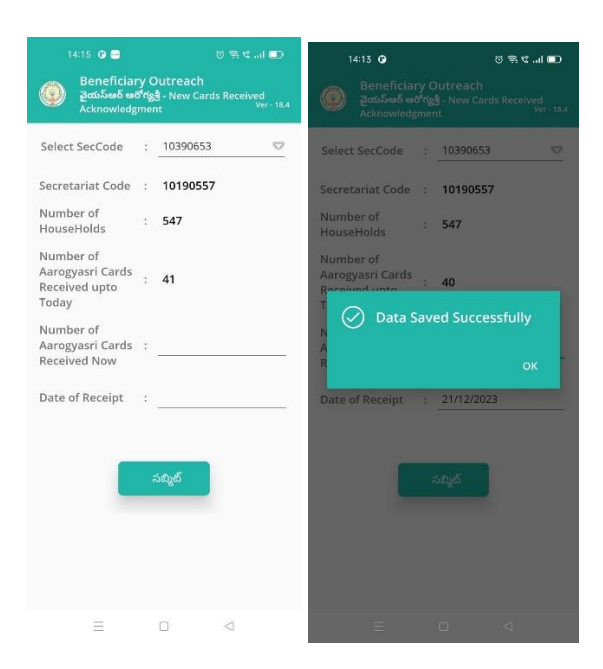

ఇక్కడ Secretariat Code, Number of HouseHolds, Number of Aarogyasri Cards Received Upto Today, Number of Aarogyasri Cards Received Now, Date of Received వివరాలు display అవుతాయి.

- ఇక్కడ Number of Aarogyasri Cards Received Now కి సంబంధిచిన Aarogyasri Cards number ని enter చేయవలసి ఉంటుంది.
- Date of Received కి Date ని select చేసుకున్న తరువాత submit button ని click చేస్తే Data Saved Successfully అని మెసేజ్ display అవుతుంది.